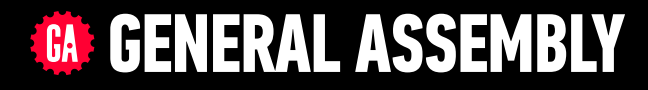

# JAVASCRIPT DEVELOPMENT

Sasha Vodnik, Instructor

### HELLO!

1. Pull changes from the svodnik/JS-SF-13-resources repo to your computer

2

2. Open the 07-jquery > starter-code folder in your code editor

### **JAVASCRIPT DEVELOPMENT**

# ntro to julery

### **LEARNING OBJECTIVES**

At the end of this class, you will be able to

- Create DOM event handlers using vanilla JavaScript.
- Select DOM elements and properties using jQuery.
- Manipulate the DOM by using jQuery selectors and functions.
- Create DOM event handlers using jQuery.

### AGENDA

- JavaScript events
- jQuery
- Getting and setting DOM elements with jQuery
- Responding to events with jQuery

**WEEK 7** 

### **WEEKLY OVERVIEW**

WEEK 5 DOM & jQuery / Events & jQuery

**WEEK 6** Ajax & APIs / Asynchronous JS & callbacks

### Break

Advanced APIs / Project 2 lab

### HOMEWORK — GROUP DISCUSSION

#### **TYPE OF EXERCISE**

Full class

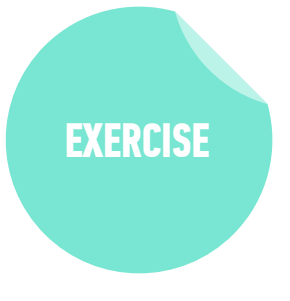

#### TIMING

6 *min* 1. Show off your bot! What can it do?

2. Share a challenge you encountered, and how you overcame it.

### HOMEWORK — GROUP DISCUSSION

#### **TYPE OF EXERCISE**

Pairs

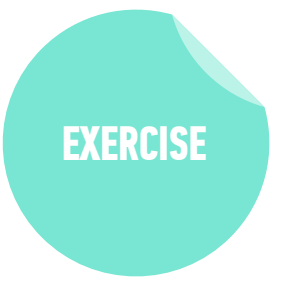

#### TIMING

- *4 min* 1. Share your solutions for the JSON & create-append homework.
  - 2. Share a challenge you encountered, and how you overcame it.

### **EXIT TICKET QUESTIONS**

1. What do APIs do? What other operators can we use for with query selector?

9

- 2. Still lots to learn about dom query selectors, obviously there's lots of syntax to learn or memorize there.
- 3. I don't think I could write the code for a for in loop off the top of my head yet without making a few mistakes!
- 4. Why didn't the nth-of-type selector work when in the .js file but ran without errors when run in the console?

### EXERCISE — CATCH PHRASE

#### **TYPE OF EXERCISE**

Pairs

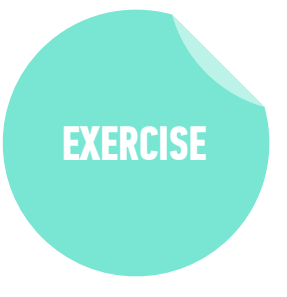

#### TIMING

- 4 min
   1. Get your partner to guess the word on each piece of paper by giving clues describing it without saying the word itself.
  - 2. Take turns giving clues and guessing words.

11

## EVENTS

### **EVENT LISTENERS**

selecting element

let button = document.querySelector('.submitBtn');

```
element
reference
button.addEventListener('click', function() {
   // your code here
}, false);
```

### **EVENT LISTENERS**

let button = document.querySelector('.submitBtn');

method to add event listener

button.addEventListener('click', function() {
 // your code here
}, false);

### **EVENT LISTENERS**

let button = document.querySelector('.submitBtn');

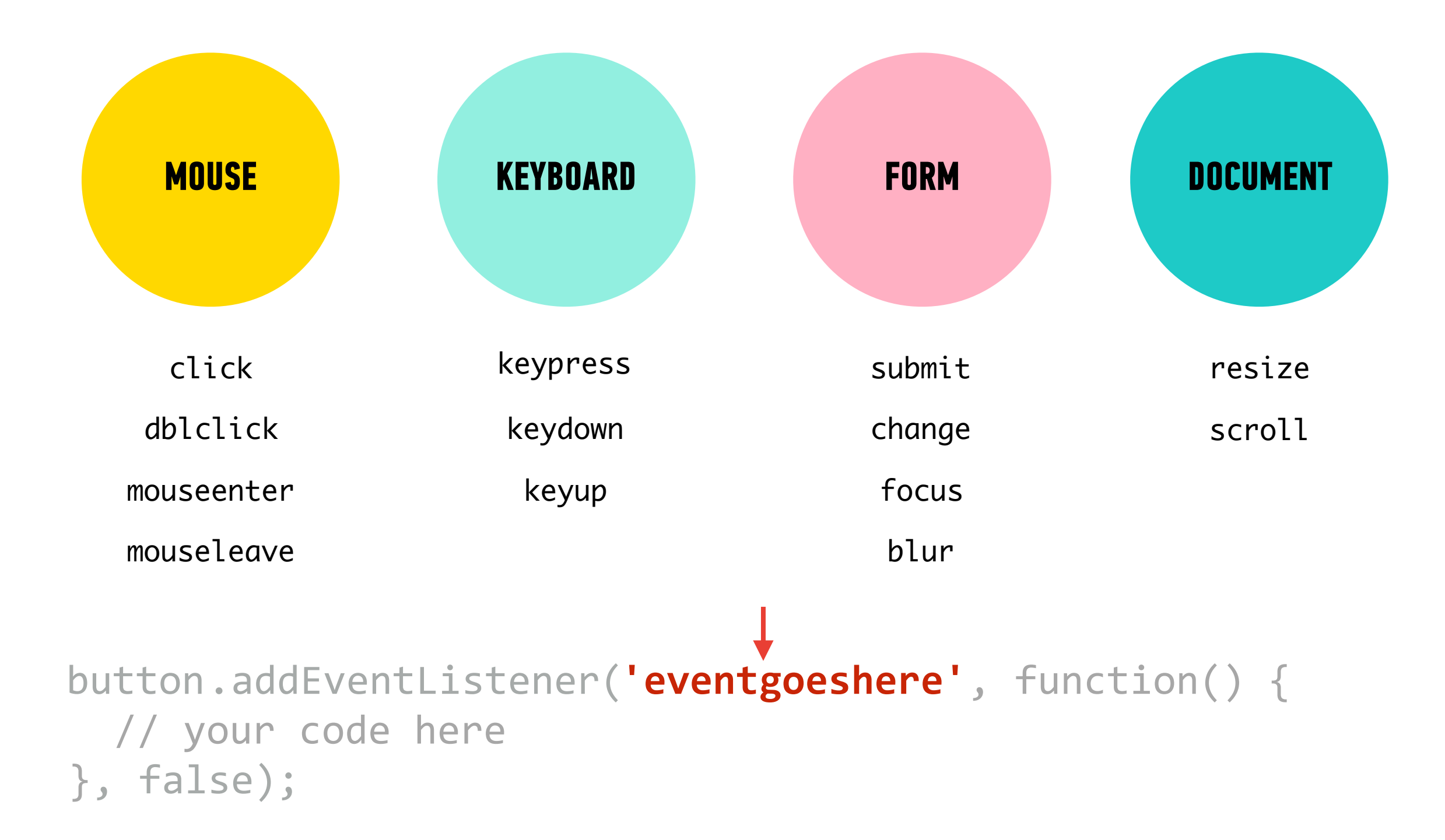

### **EVENT LISTENERS**

let button = document.querySelector('.submitBtn');

## button.addEventListener('click', function() { // your code here }, false);

function to run when event is triggered

### **EVENT LISTENERS**

let button = document.querySelector('.submitBtn');

```
button.addEventListener('click', function() {
   // your code here
}, false);
```

final boolean parameter for backward compatibility

### **EVENT LISTENERS**

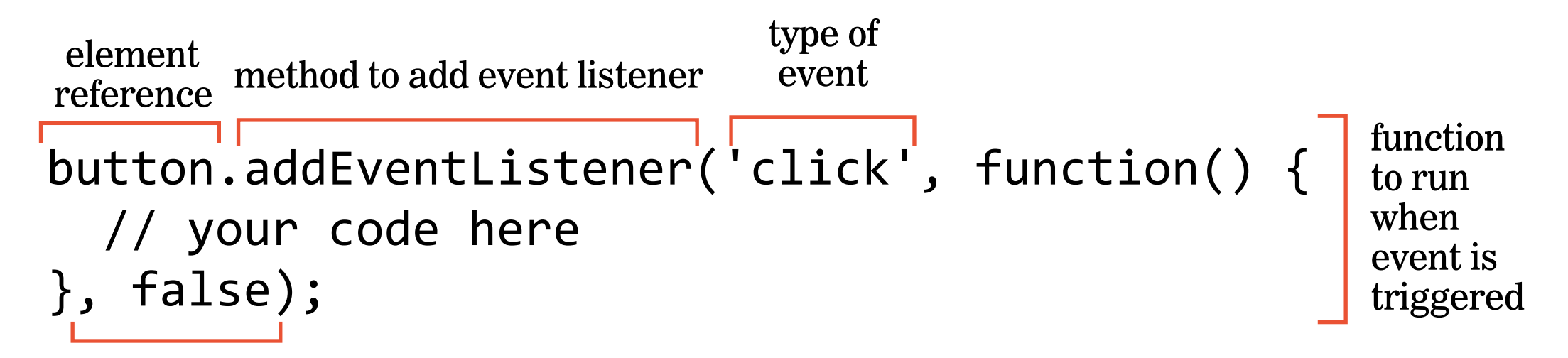

final boolean parameter for backward compatibility

### **LET'S TAKE A CLOSER LOOK**

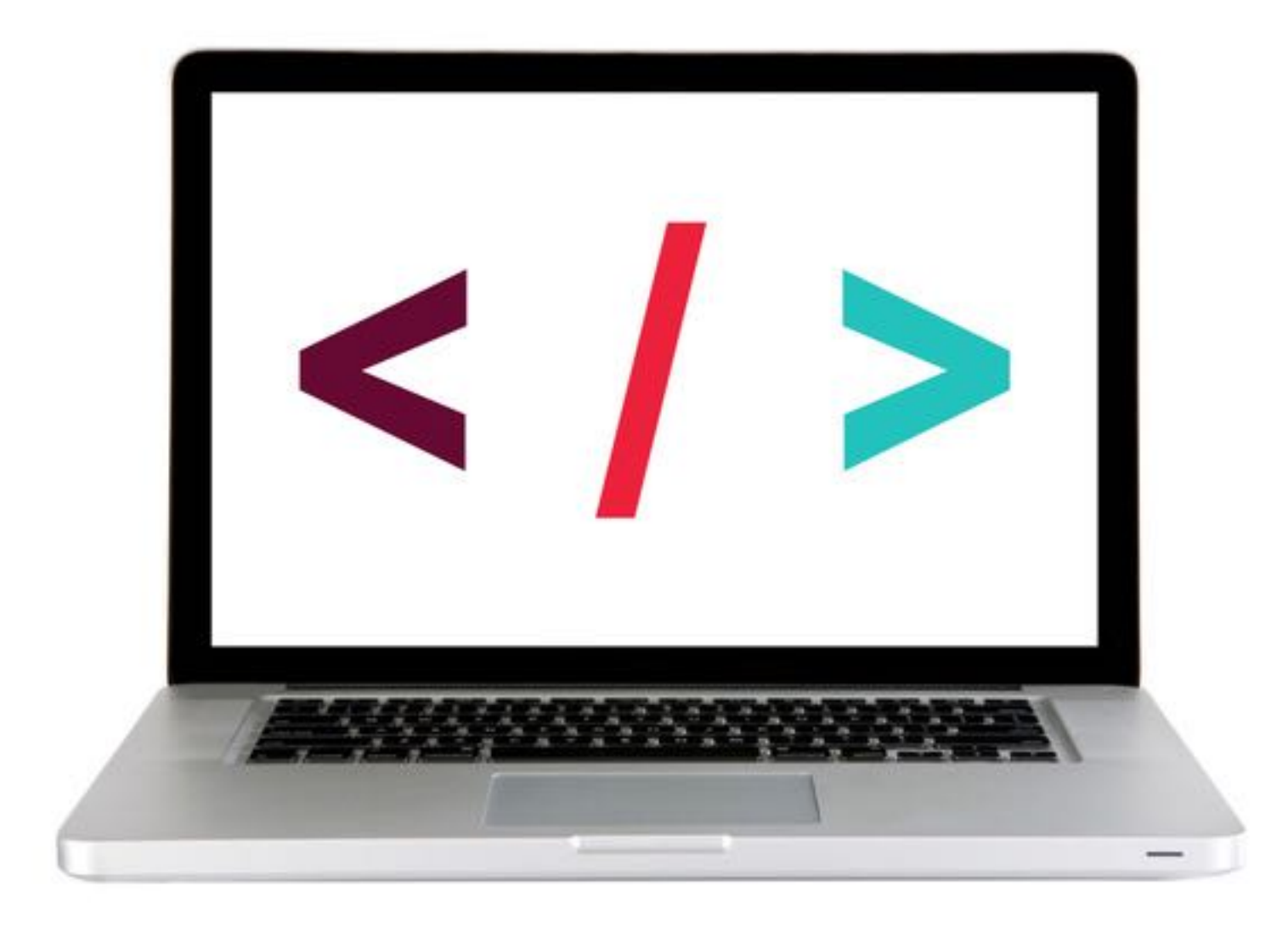

### ACTIVITY

#### **KEY OBJECTIVE**

Create DOM event handlers using vanilla JavaScript

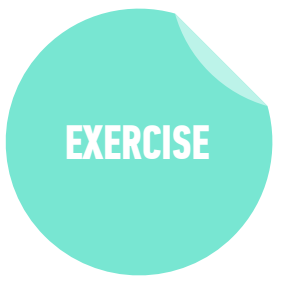

#### **TYPE OF EXERCISE**

Individual/Partner

#### TIMING

8 min 1-events-exercise

- 1. Add event listeners to the 3 buttons at the top of the page.
- 2. Clicking each button should hide the block below it with the corresponding color.
- 3. Use handout/slides as a guide for syntax

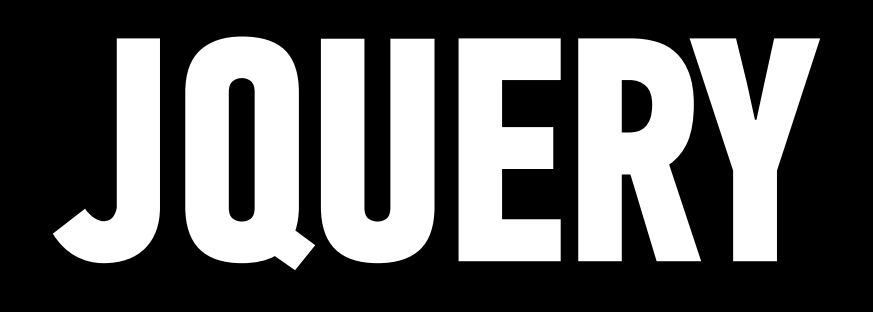

jQuery is a JavaScript library you include in your pages.

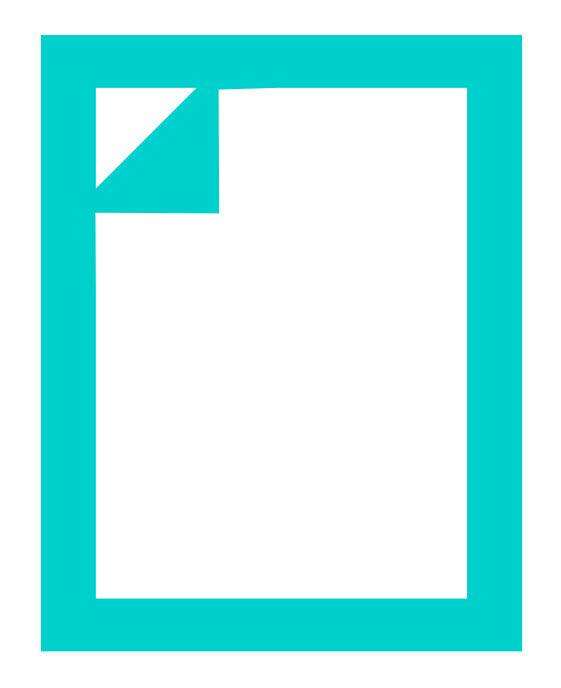

#### **JQUERY VS. JAVASCRIPT**

jQuery allows us to keep using the CSS-style selectors that we know and love but more concisely! Yay!

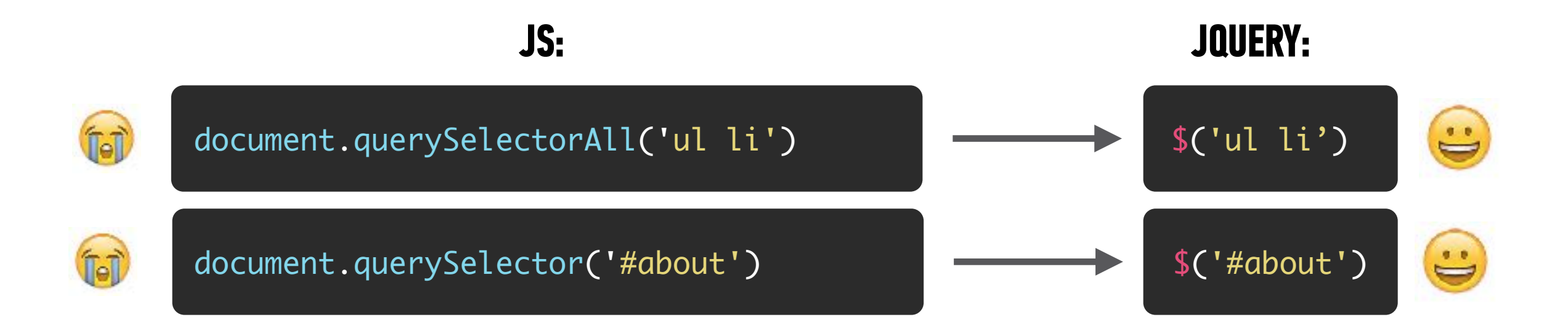

jQuery statements for DOM manipulation are also more concise!

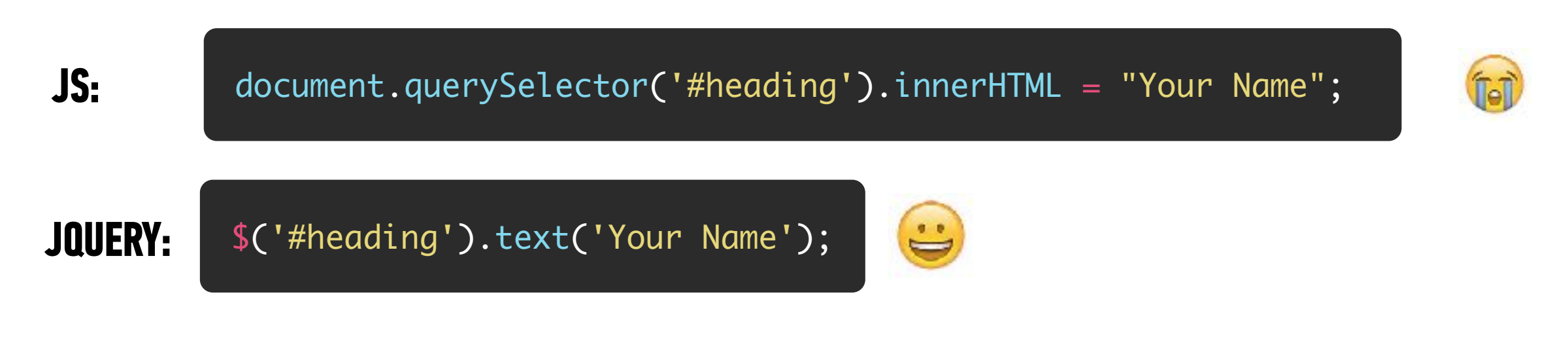

#### JQUERY VS. JAVASCRIPT — A COMPARISON OF BENEFITS

#### JQUERY

• Write way less code to achieve the same tasks

### **PURE JAVASCRIPT**

Better performance Faster

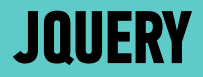

## ADDING JQUERY TO YOUR PROJECT

### **KEEP IT ON THE UP AND UP!**

- It is considered **best practice** to keep Javascript files organized in one folder.
- Usually people name this folder *scripts*, *js*, or *javascript*.

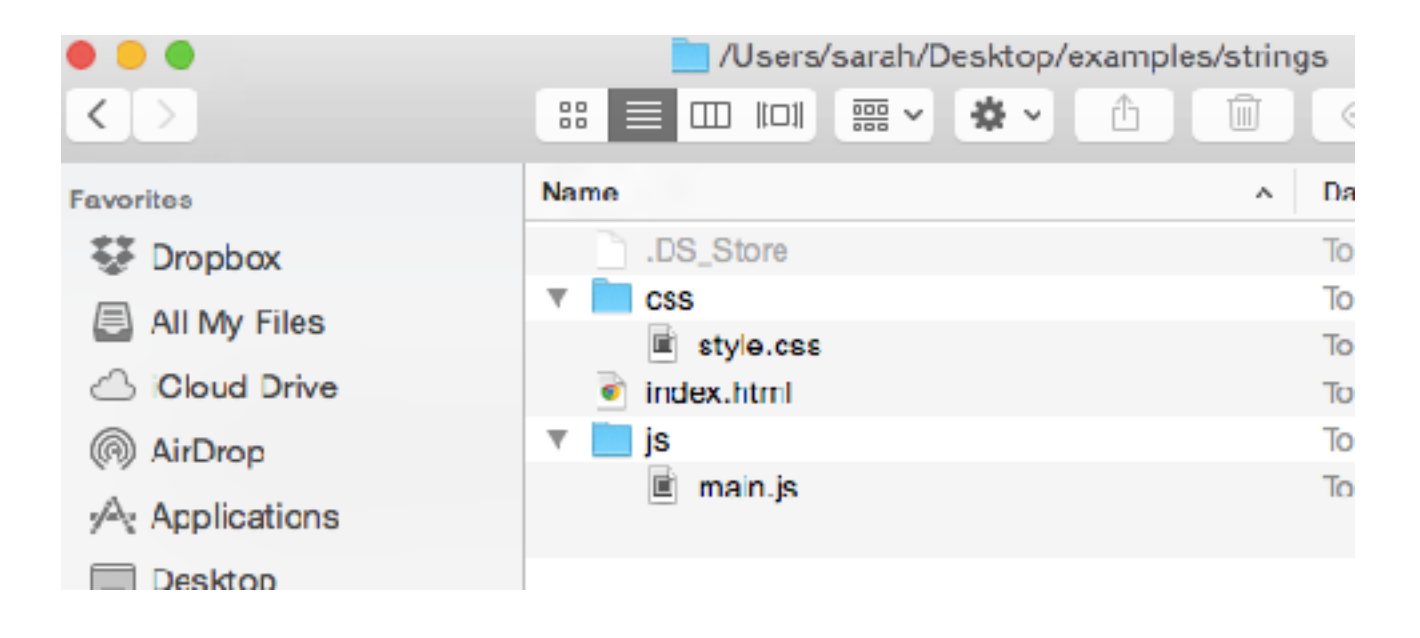

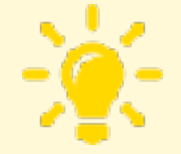

Remember - use an underscore or dash between words in folder names instead of a space. And try to avoid characters/symbols in file names (*really\_cool\_page.html* or *really-cool-page.html*).

### **REFERENCING A SCRIPT IN HTML**

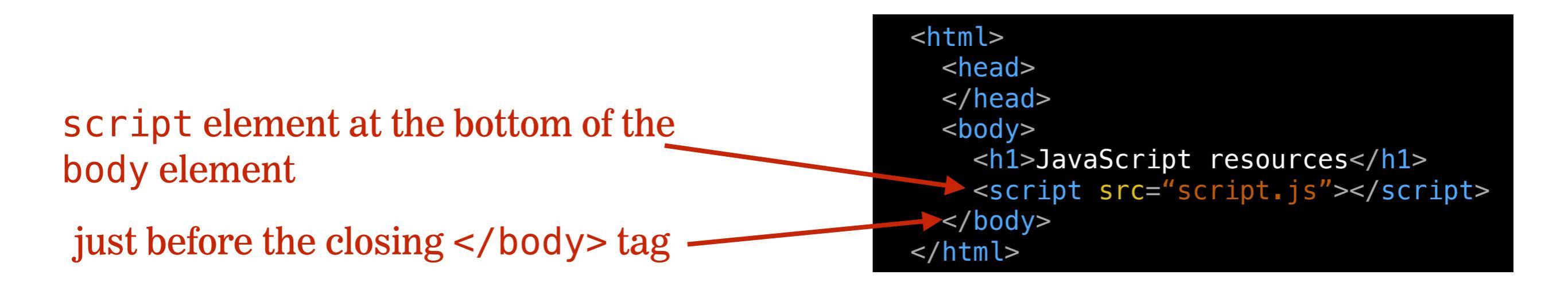

### **STEP 1: ADD JQUERY TO YOUR WEBSITE**

- 1. Download the jQuery script (version 3.x, compressed).
- 2. Add a js folder to your project
- 3. Move the jQuery file you downloaded to the js folder
- 4. Use a <script> tag to include the jQuery file after your HTML content and before any other JavaScript files that use it.

```
<body>
<!-- HTML content here -->
<script src="js/jquery-3.2.1.min.js"></script>
<script src="js/main.js"></script>
</body>
```

### **STEP 2: ADD A JAVASCRIPT FILE**

1. Create your custom JavaScript file with a .js extension (example: main.js)

2. Link to the JavaScript file from your HTML page using the <script> element. Add this **right before the closing** </body> **tag and after the** <script> **element for your jQuery file.** 

```
<body>
  <!-- HTML content here -->
   <script src="js/jquery-3.2.1.min.js"></script>
   <script src="js/main.js"></script>
  </body>
```

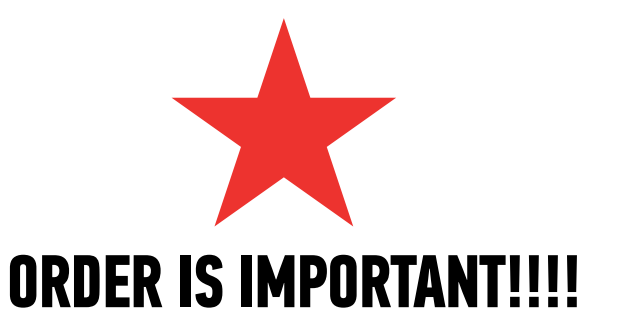

#### MAKE SURE YOUR JS IS HOOKED UP PROPERLY

Open the page in Chrome, then open the console (command + option + J [Mac] or Ctrl + Alt + J [Win]) and make sure there are no errors.

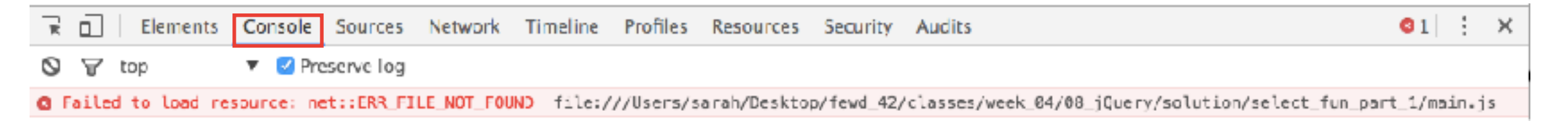

This error means the file can't be found. Check your url in your <script> tag. Make sure the file exists.

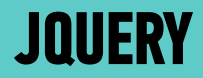

## PART 1 ---- SELECT AN ELEMENT

### **A JQUERY STATEMENT INVOLVES 2 PARTS**

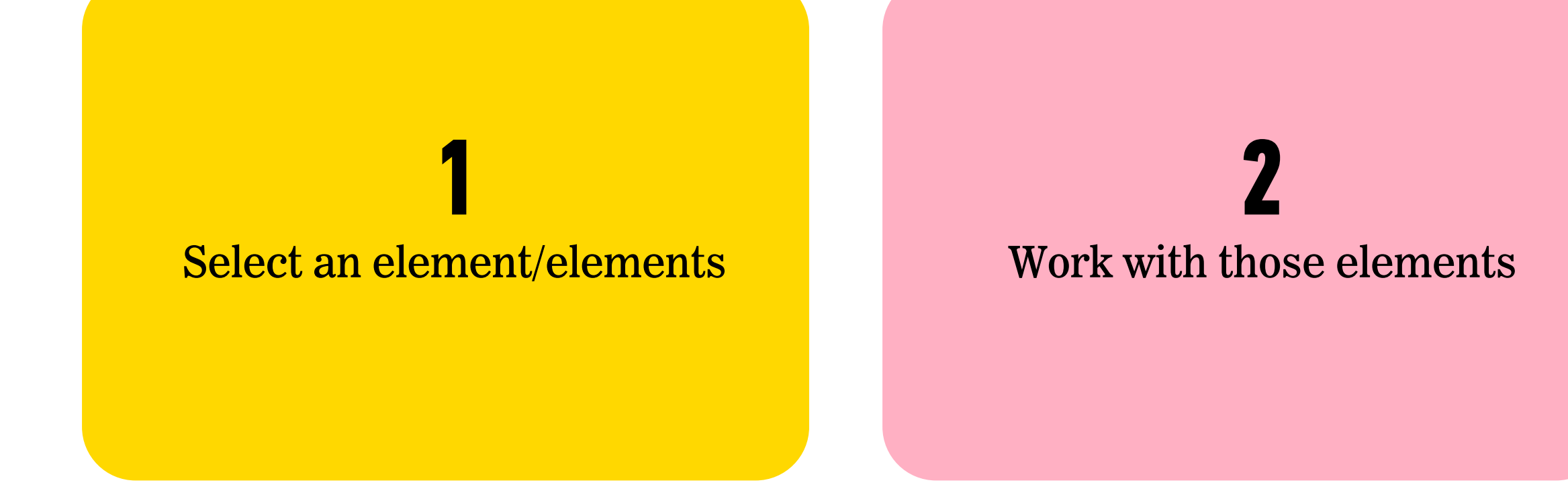

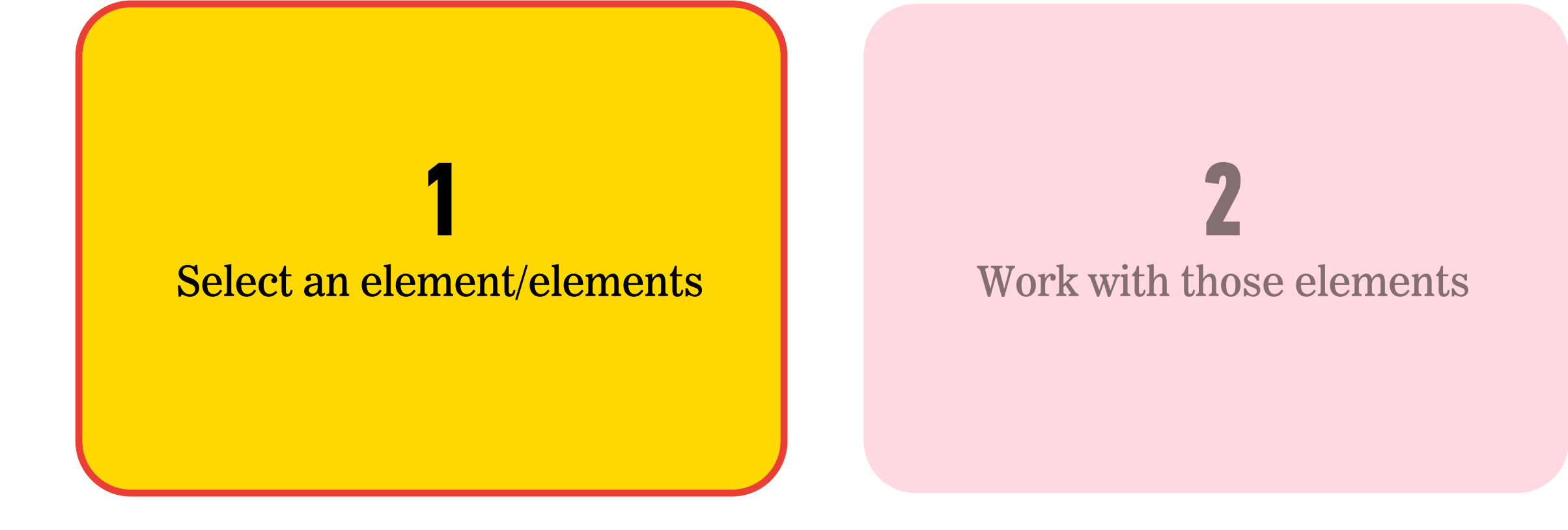

# Selector \$('li').addClass('selected');

### JQUERY OBJECTS — FINDING ELEMENTS: SOME EXAMPLES

|                        | CSS                                  | JQUERY                    |
|------------------------|--------------------------------------|---------------------------|
| ELEMENT                | <pre>a { color: blue; }</pre>        | \$(' <mark>a</mark> ')    |
| ID                     | <pre>#special { color: blue; }</pre> | <pre>\$('#special')</pre> |
| CLASS                  | <pre>.info { color: blue; }</pre>    | <pre>\$('.info')</pre>    |
| <b>NESTED SELECTOR</b> | <pre>div span { color: blue; }</pre> | \$('div span')            |
<button id="form-submit">Submit</button>

class="circle">One

<h1>Color Scheme Switcher</h1>

### JQUERY OBJECTS

 Selecting elements with vanilla JavaScript returns an element reference (querySelector) or a collection of element references (querySelectorAll)

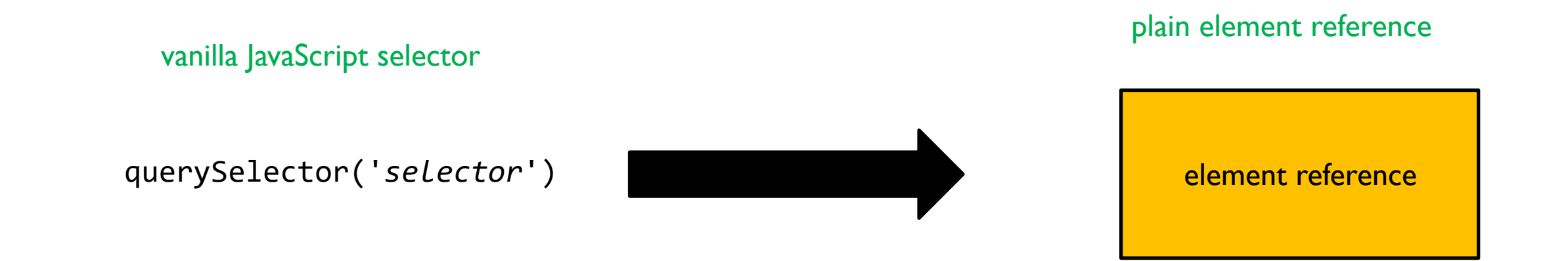

### JQUERY OBJECTS

 Selecting elements with jQuery returns a jQuery object, which is one or more element references packaged with jQuery methods and properties

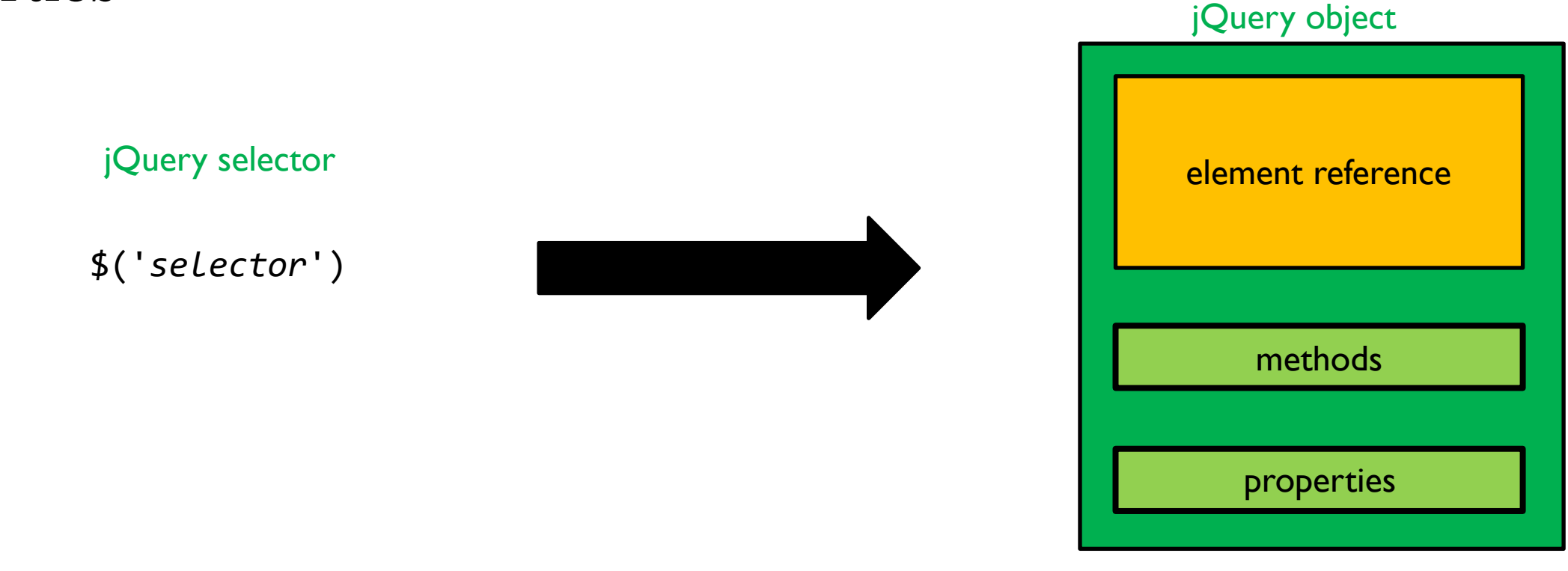

### NAMING VARIABLES WHEN USING JQUERY

include \$ at start of variable name to indicate that its value is a jQuery object

it's not an error to name the variable with out the - it just wouldn't give us as much information

#### **LET'S TAKE A CLOSER LOOK**

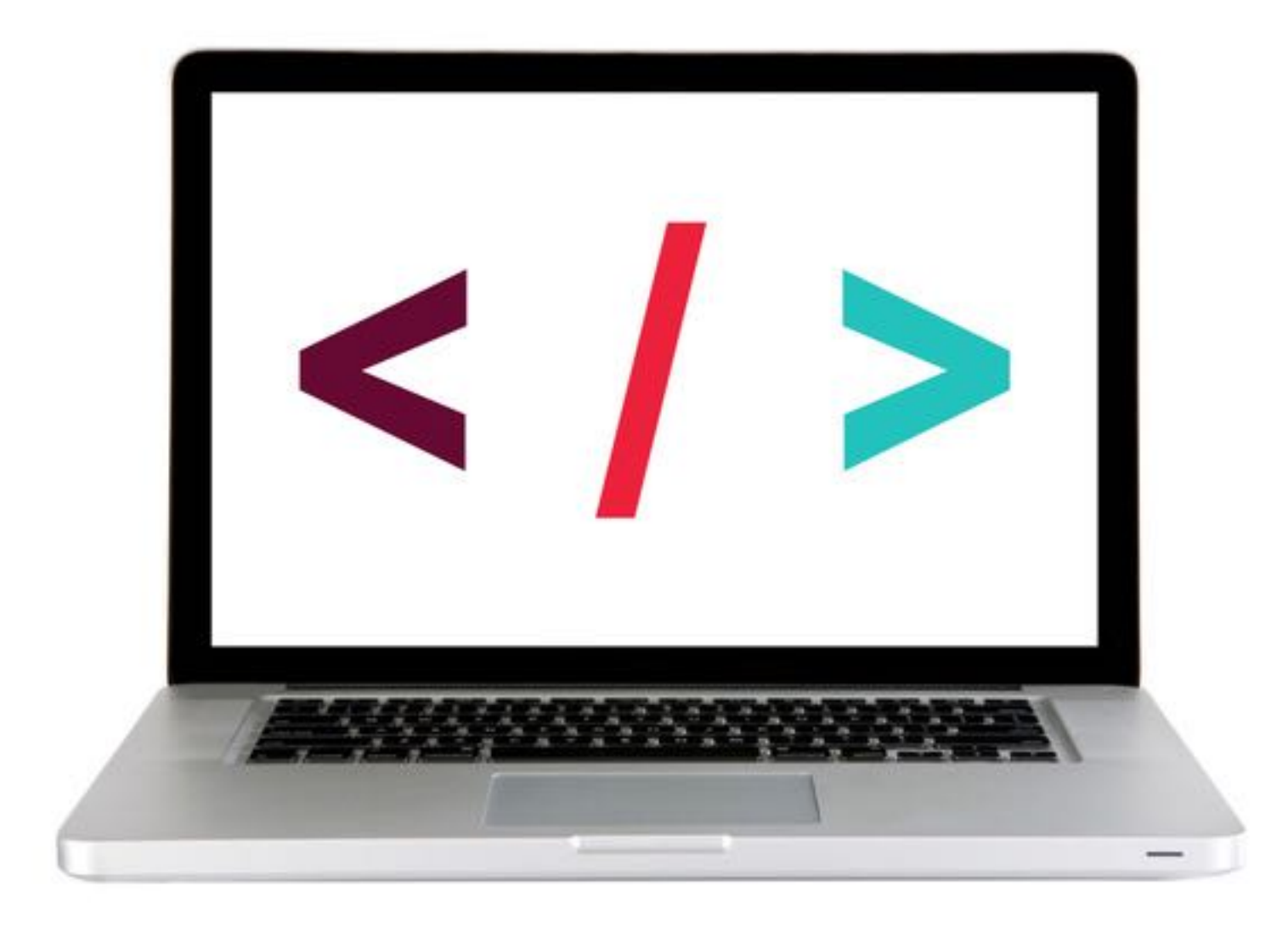

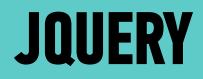

## PART 2 — ADD A METHOD

#### **USING JQUERY TO MANIPULATE THE DOM**

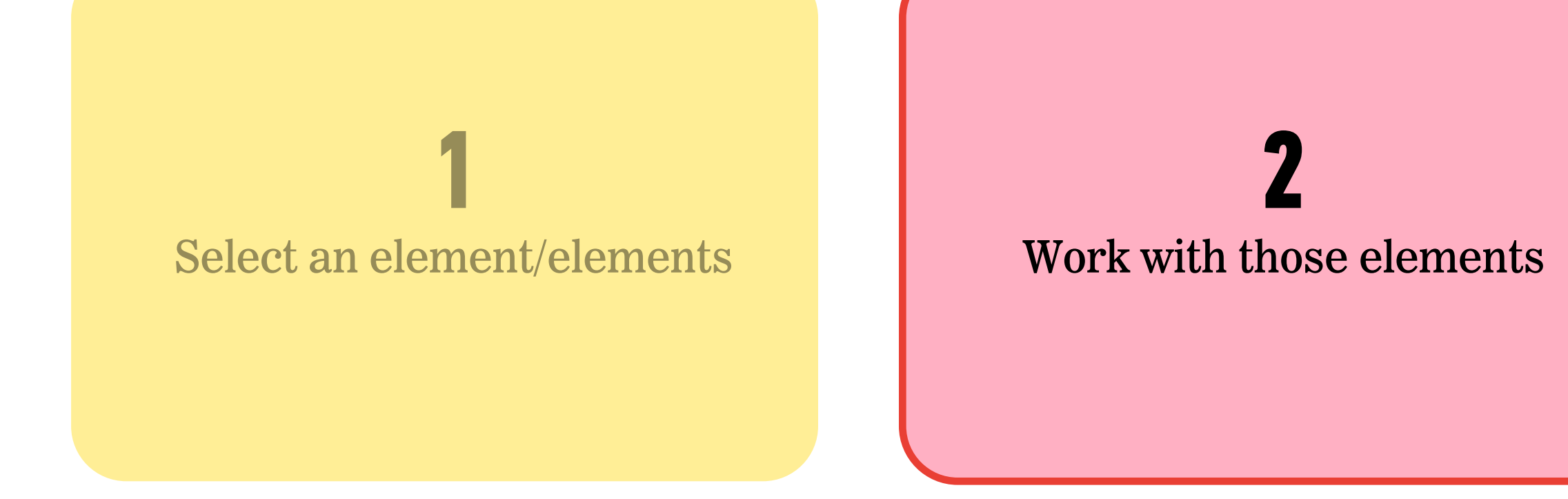

# Argument(s) \$('li').addClass('selected');

Method

#### **Be forewarned!**

There are a lot of methods!

Do not feel like you need to sit down and memorize these. The important things is knowing that they're there and **being able to look them up** in the documentation.

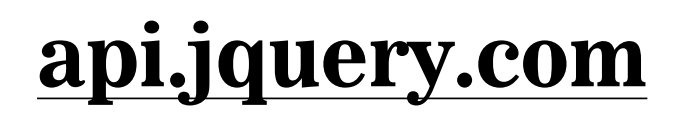

#### JQUERY METHODS — WORKING WITH THOSE ELEMENTS

After we've selected elements, we can use jQuery methods to:

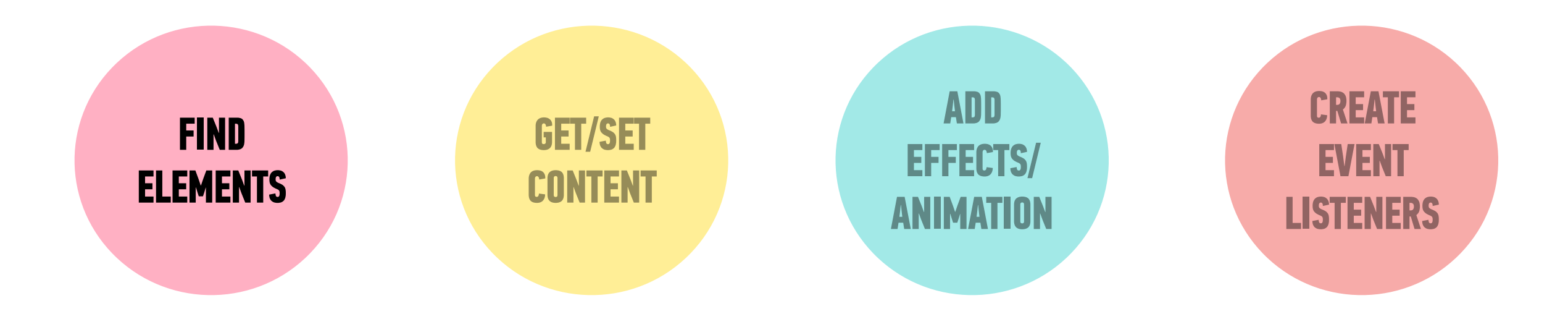

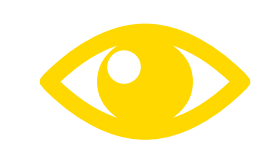

See your handout or the <u>jQuery docs</u> for list!

#### **TRAVERSING THE DOM?**

### \$('#info').parent();

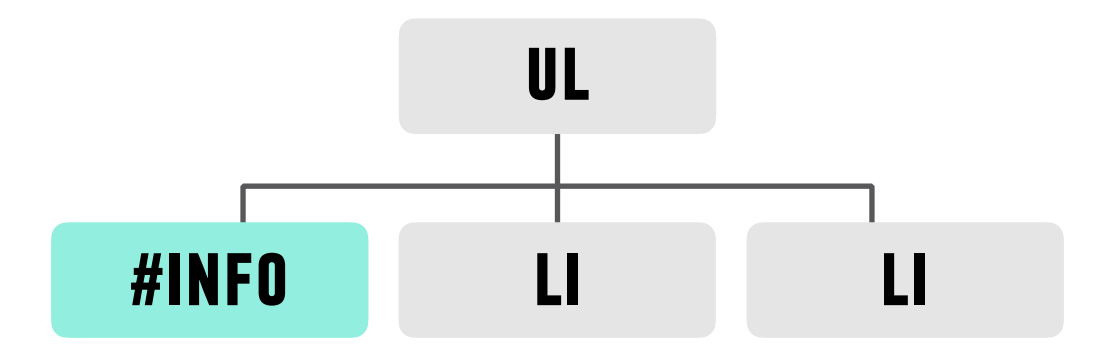

#### **TRAVERSING THE DOM?**

### \$('#info').parent();

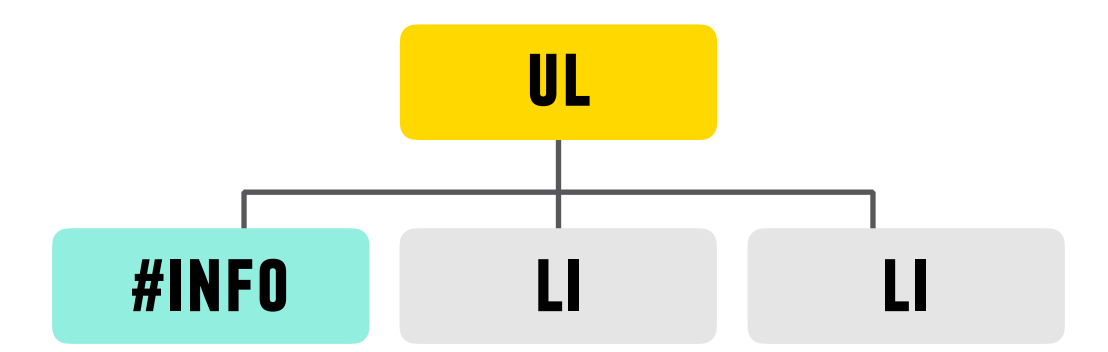

#### JQUERY METHODS — TRAVERSING THE DOM

- Think of these as filters, or part of the selection process.
- They must come *directly after another selection*

| METHODS                              | EXAMPLES                                   |
|--------------------------------------|--------------------------------------------|
| .find() <i>finds all descendants</i> | \$('h1').find('a');                        |
| .parent()                            | <pre>\$('#box1').parent();</pre>           |
| .siblings()                          | <pre>\$('p').siblings('.important');</pre> |
| .children()                          | <pre>\$('ul').children('li');</pre>        |

What goes in the parentheses? A **css-style selector**  FIND

**ELEMENTS** 

#### JQUERY METHODS — WORKING WITH THOSE ELEMENTS

After we've selected elements, we can use jQuery methods to:

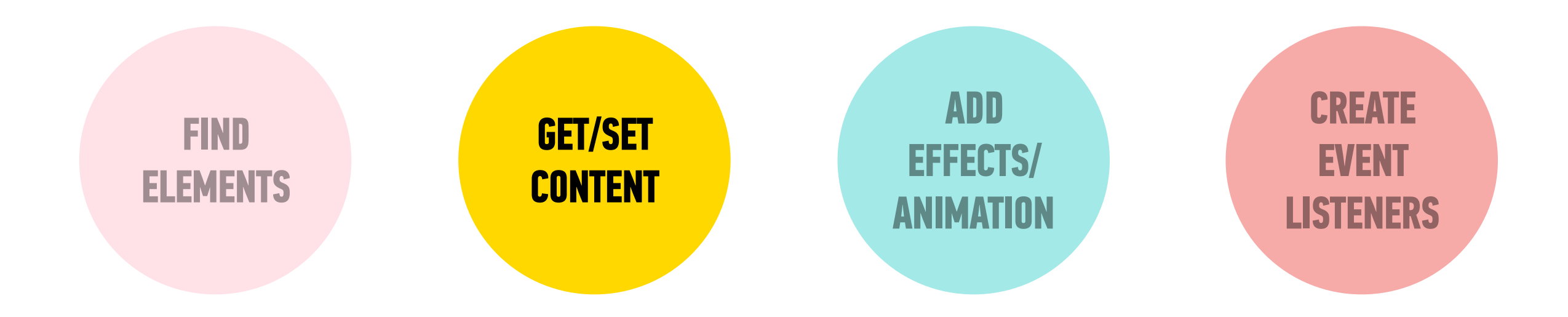

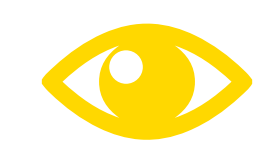

See your handout or the <u>jQuery docs</u> for list!

#### **GETTING/SETTING CONTENT** — PART 1

GET/SET Content

Get/change content of elements and attributes

| METHODS | EXAMPLES                                              |
|---------|-------------------------------------------------------|
| .html() | <pre>\$('h1').html('<strong>Content</strong>');</pre> |
| .text() | <pre>\$('h1').text('Just text content!');</pre>       |
| .attr() | <pre>\$('img').attr('src', 'images/bike.png');</pre>  |

What goes in the parentheses? The **content** you want to change.

#### **LET'S TAKE A CLOSER LOOK**

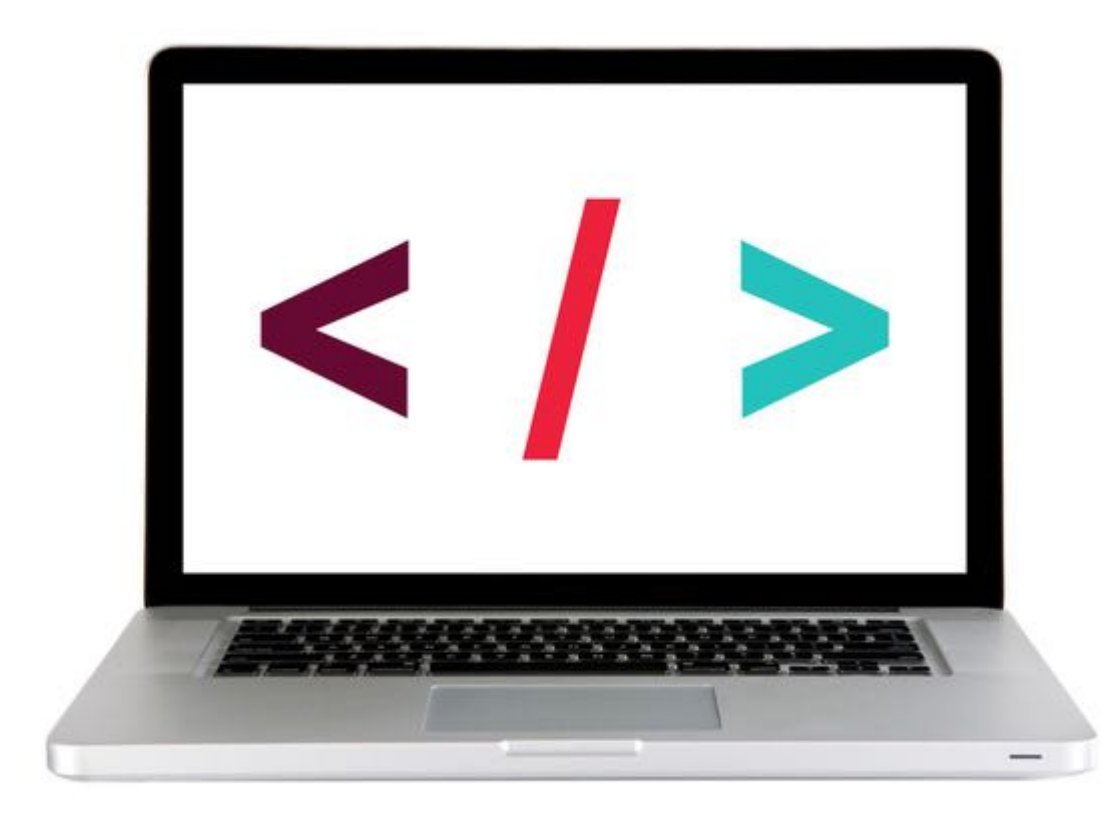

#### **GETTING/SETTING CONTENT — PART 2**

Get/change content of elements and attributes

| METHODS        | EXAMPLES                                         |
|----------------|--------------------------------------------------|
| .addClass()    | <pre>\$('p').addClass('success');</pre>          |
| .removeClass() | <pre>\$('p').removeClass('my-class-here');</pre> |
| .toggleClass() | <pre>\$('p').toggleClass('special');</pre>       |

What goes in the parentheses? The **classes** you want to change.

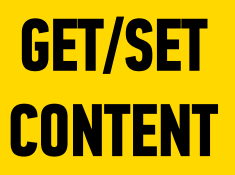

#### JQUERY METHODS — GETTING/SETTING CONTENT

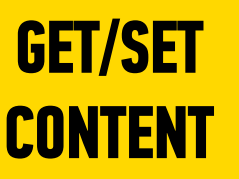

# \$('li').addClass('selected');

#### **LET'S TAKE A CLOSER LOOK**

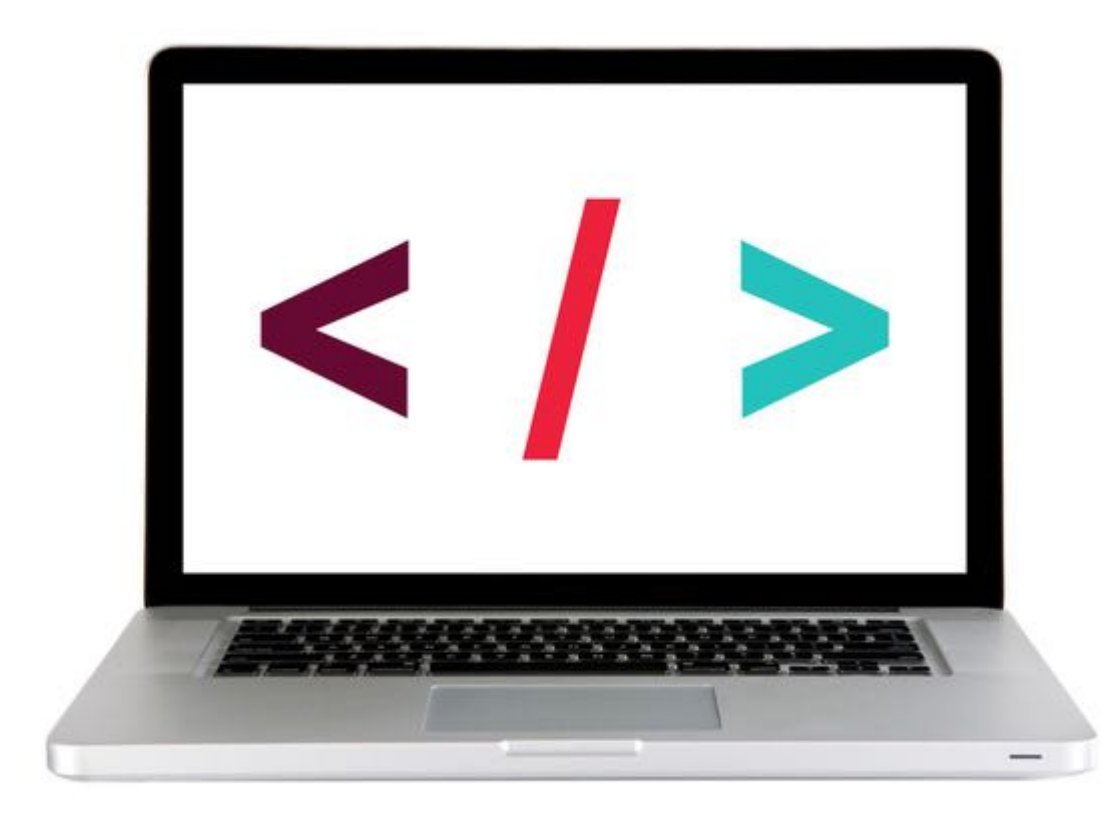

#### ACTIVITY

#### **KEY OBJECTIVE**

• Utilize jQuery to access and manipulate DOM elements.

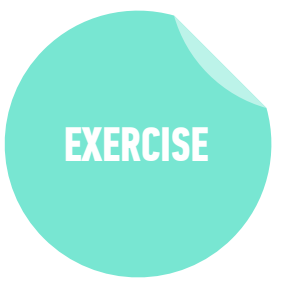

#### **TYPE OF EXERCISE**

Individual/Partner

#### TIMING

5 min 3-jquery-exercise

- 1. Follow the instructions under part 1 in main.js
- 2. Use handout/slides as a guide for syntax

#### JQUERY METHODS — WORKING WITH THOSE ELEMENTS

After we've selected elements, we can use jQuery methods to:

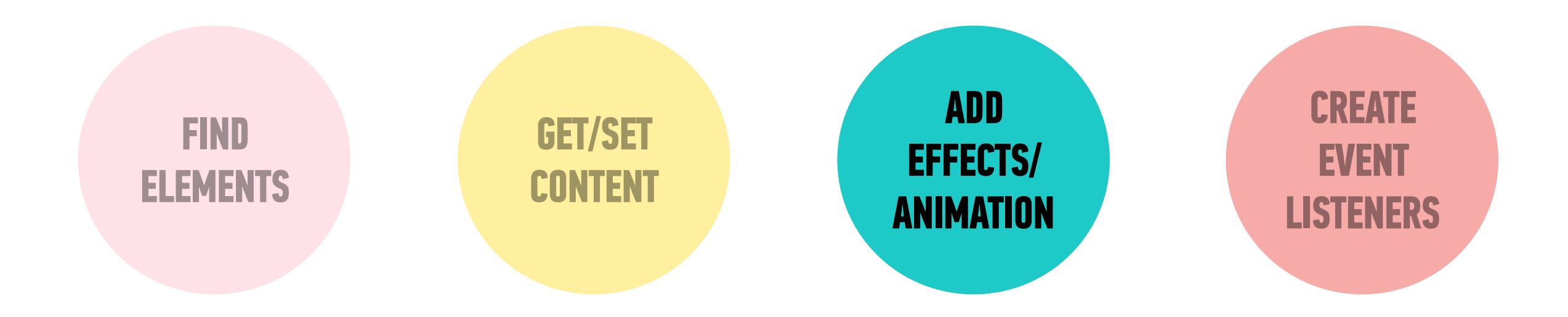

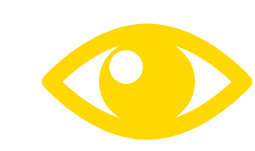

See your handout or the <u>jQuery docs</u> for list!

#### JQUERY METHODS — EFFECTS/ANIMATION

Add effects and animation to parts of the page

**METHODS EXAMPLES** \$('h1').show(); .show() \$('ul').hide(); .hide() .fadeIn() \$('h1').fadeIn(300); \$('.special').fadeOut('fast'); .fadeOut() \$('div').slideUp(); .slideUp() \$('#box1').slideDown('slow'); .slideDown() \$('p').slideToggle(300); .slideToggle()

What goes in the parenthesis? An animation speed

#### **LET'S TAKE A CLOSER LOOK**

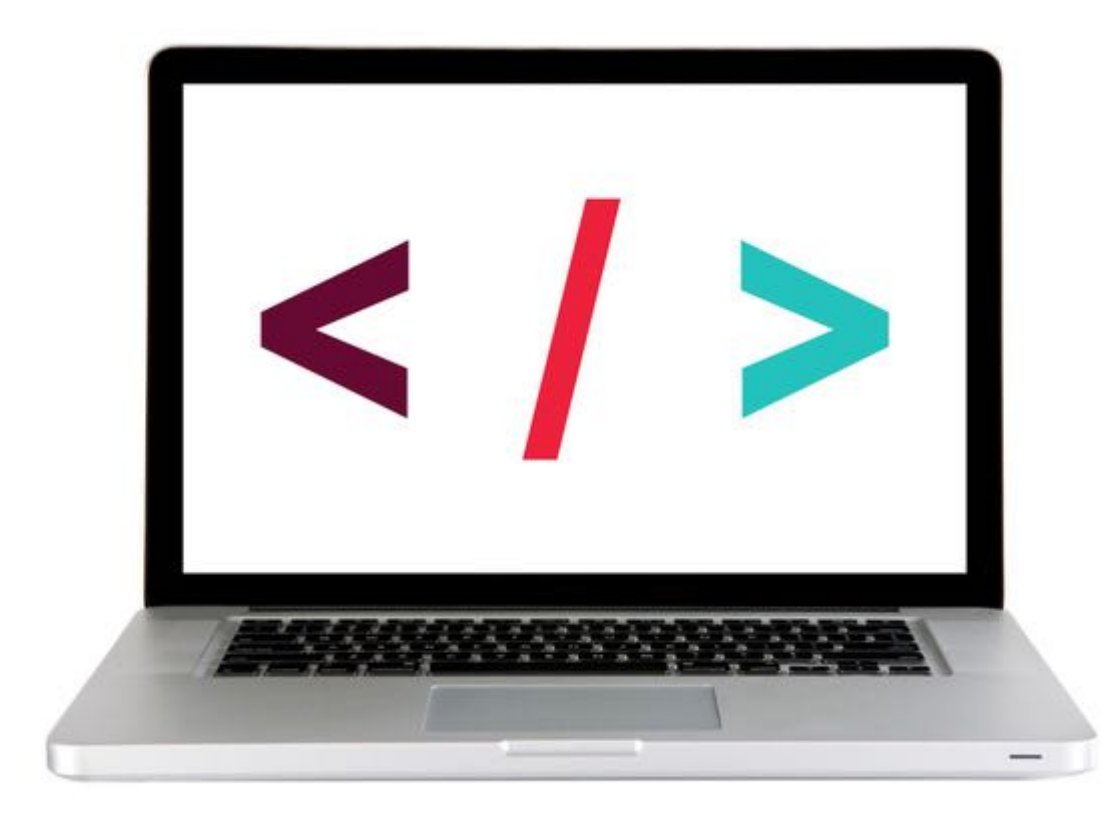

#### JQUERY METHODS — WORKING WITH THOSE ELEMENTS

After we've selected elements, we can use jQuery methods to:

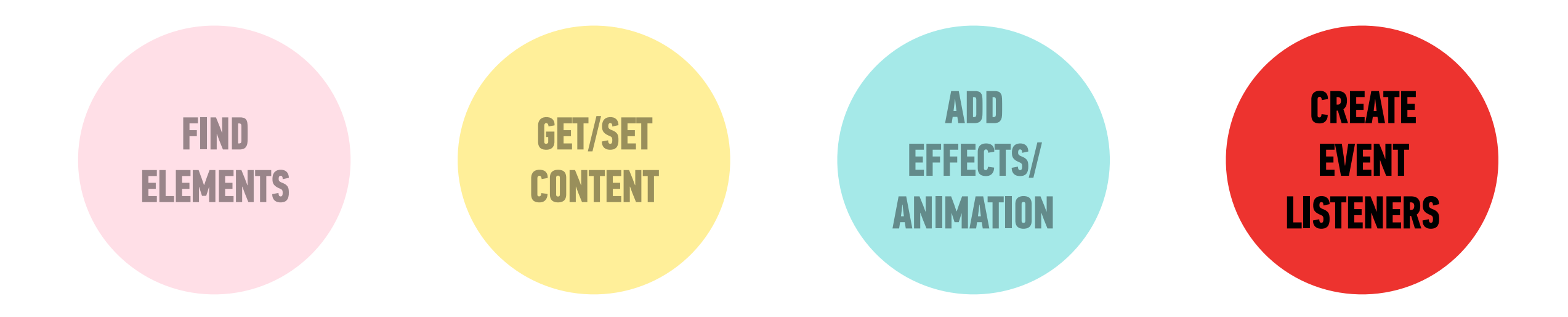

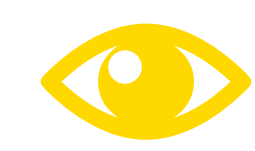

See your handout or the <u>jQuery docs</u> for list!

#### INTRO TO JQUERY

61

# EVENTS

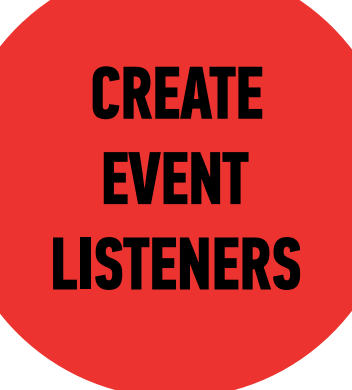

#### We can use the on() method to handle all events in jQuery.

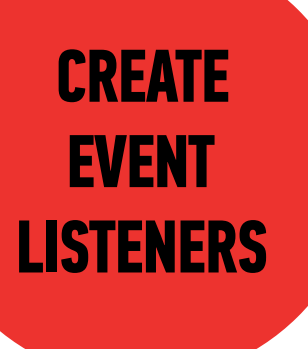

selector

\$('li').on('click', function() {
 // your code here
});

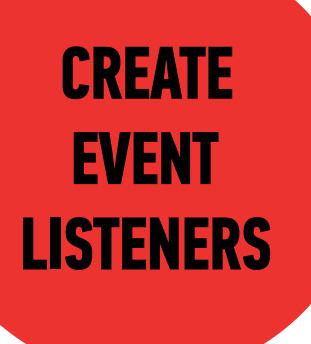

method for all events

# \$('li').on('click', function() { // your code here });

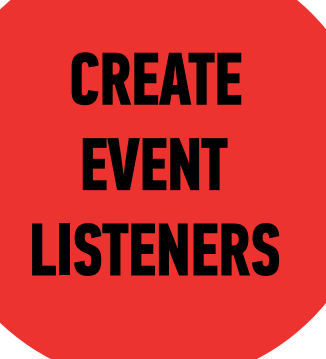

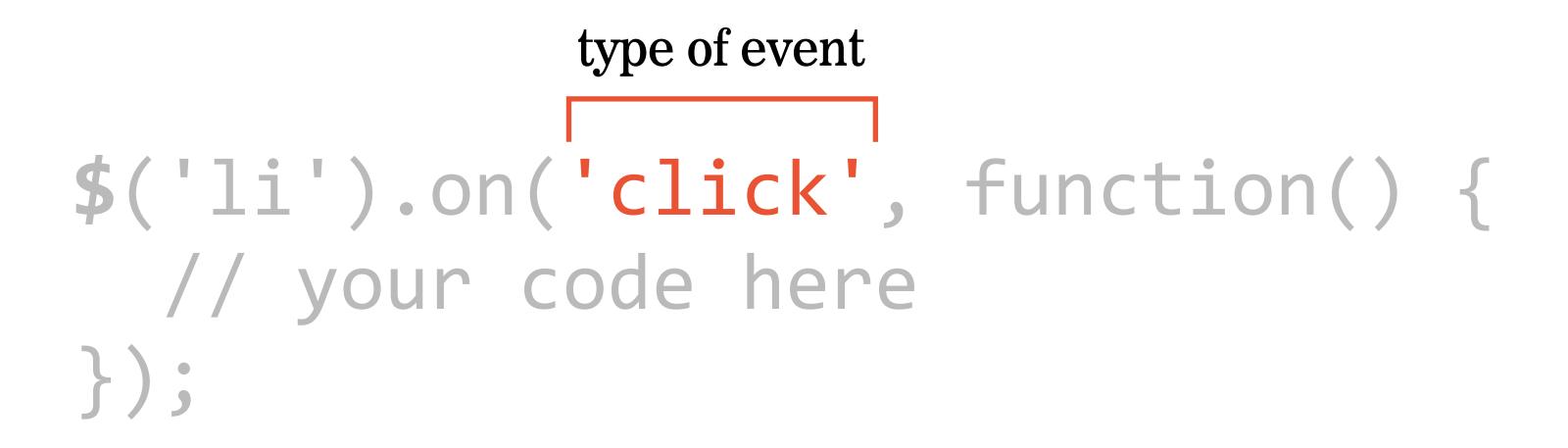

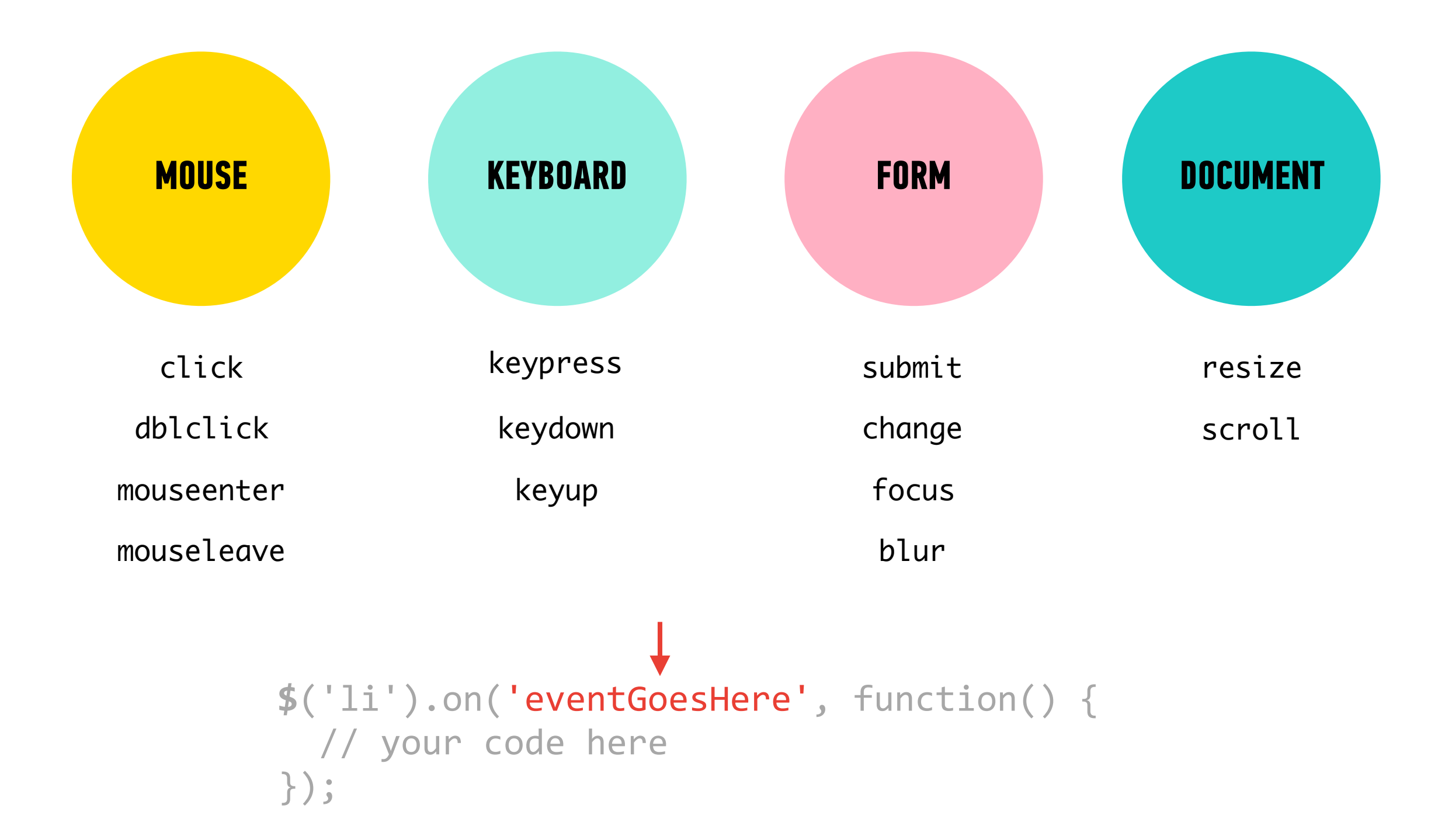

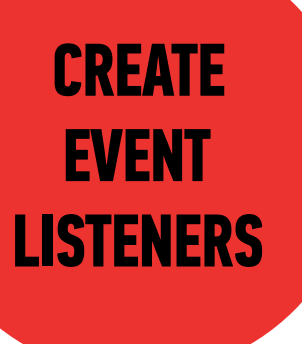

# \$('li').on('click', function() { // your code here });

function to run when event is triggered

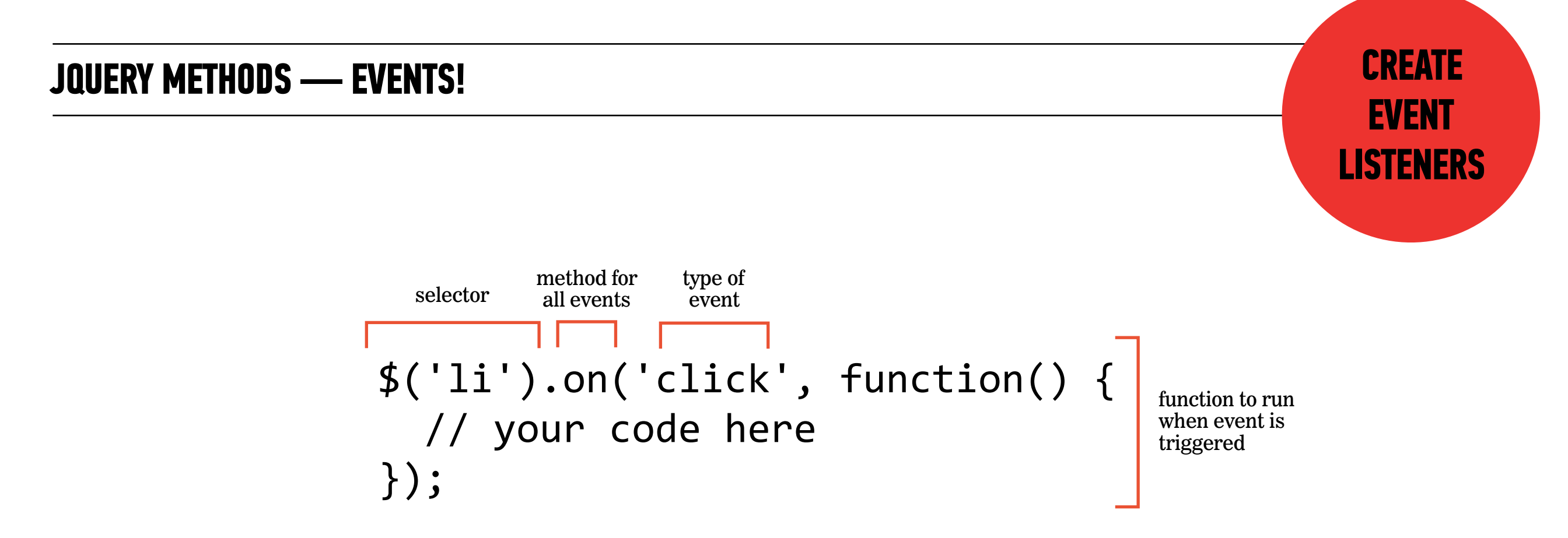

#### **LET'S TAKE A LOOK**

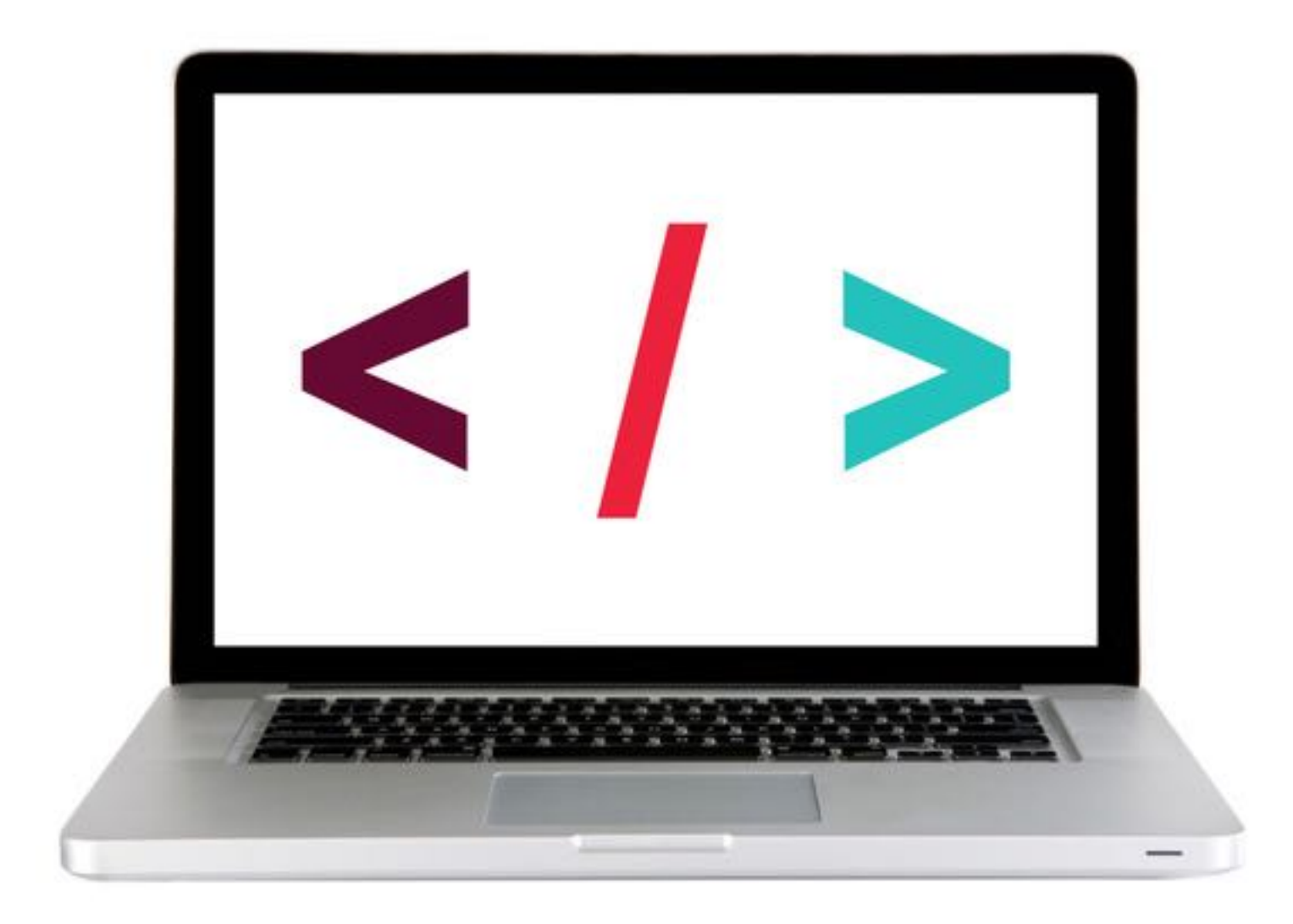

#### ACTIVITY

#### **KEY OBJECTIVE**

• Utilize jQuery to access and manipulate DOM elements.

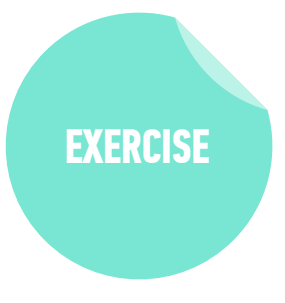

#### **TYPE OF EXERCISE**

Individual/Partner

#### TIMING

5 *min* Continue with 3-jquery-exercise

- 1. Follow the instructions under Part 2 in main.js
- 2. Use handout/slides as a guide for syntax

#### ACTIVITY

#### **KEY OBJECTIVE**

Create DOM event handlers to respond to user actions

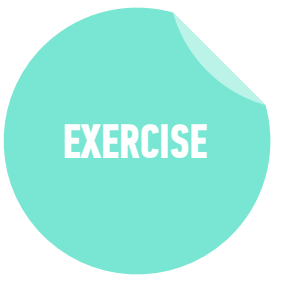

#### TYPE OF EXERCISE

Individual/Partner

#### AS A CLASS

| 6 min | Return to 1-events-exercise folder                                                  |
|-------|-------------------------------------------------------------------------------------|
|       | <ol> <li>Rewrite your vanilla JavaScript code to use jQuery<br/>instead.</li> </ol> |
|       | 2. Use handout/slides as a guide for syntax                                         |

#### **EVENTS & JQUERY**

# CREATING & APPENDING DOM NODES

72
## document.ready()

specifies code to run only after the DOM has finished loading

• Syntax:

\$(document).ready(function() {
 // code goes here
});

Shorthand version (best practice):

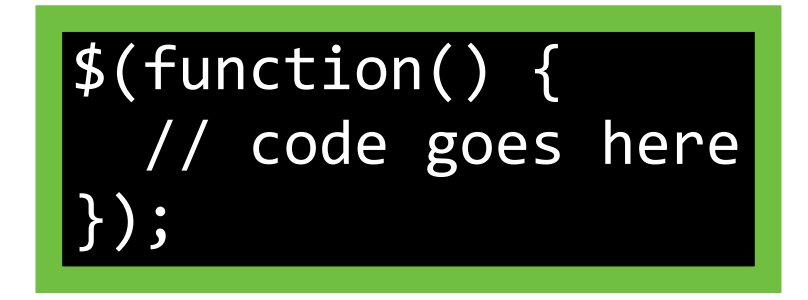

## Adding content to the DOM

1. create a new element with
 \$('<eLement>')

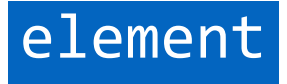

## Adding content to the DOM

- 1. create a new element with
   \$('<element>')
- 2. add new content to that element with
  .text() or .html()

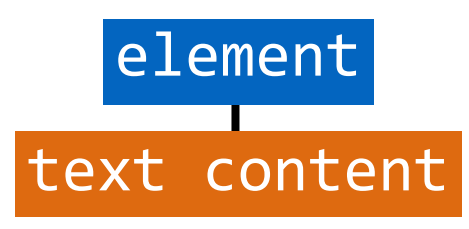

## Adding content to the DOM

- 1. create a new element with
   \$('<eLement>')
- 2. add new content to that element with
   .text() or .html()
- 3. attach the new element to the DOM with .append()

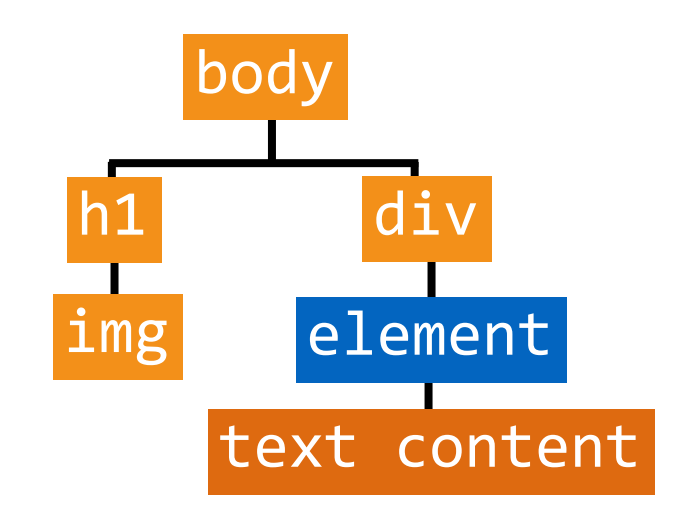

## \$('<element>')

Creates a new element

#### \$(''); // creates an li element

- Created element isn't attached to DOM
  - » assign variable when creating so you can reference later

let item1 = \$(''); let item2 = \$('');

## .text() or .html()

- Creates and adds text content as the child of an element
- Easiest to add method to same statement that creates element

let item1 = \$('').text('banana'); let item2 = \$('').text('apple');

let item1 = \$('').html('<strong>Every</strong> dinosaur'); let item2 = \$('').html('Books (<em>not</em> ebooks)');

## .append()

Attaches element or node as child of specified element

» Attaching to a DOM element makes it part of the DOM

• Syntax:

\$(parent).append(child);

| <pre>const list = \$('ul');</pre> | // | seled | cts ul | ele | emer | nt   |    |
|-----------------------------------|----|-------|--------|-----|------|------|----|
| <pre>list.append(item1);</pre>    | // | adds  | item1  | li  | to   | list | ul |
| <pre>list.append(item2);</pre>    | // | adds  | item2  | li  | to   | list | ul |

#### **EVENTS & JQUERY**

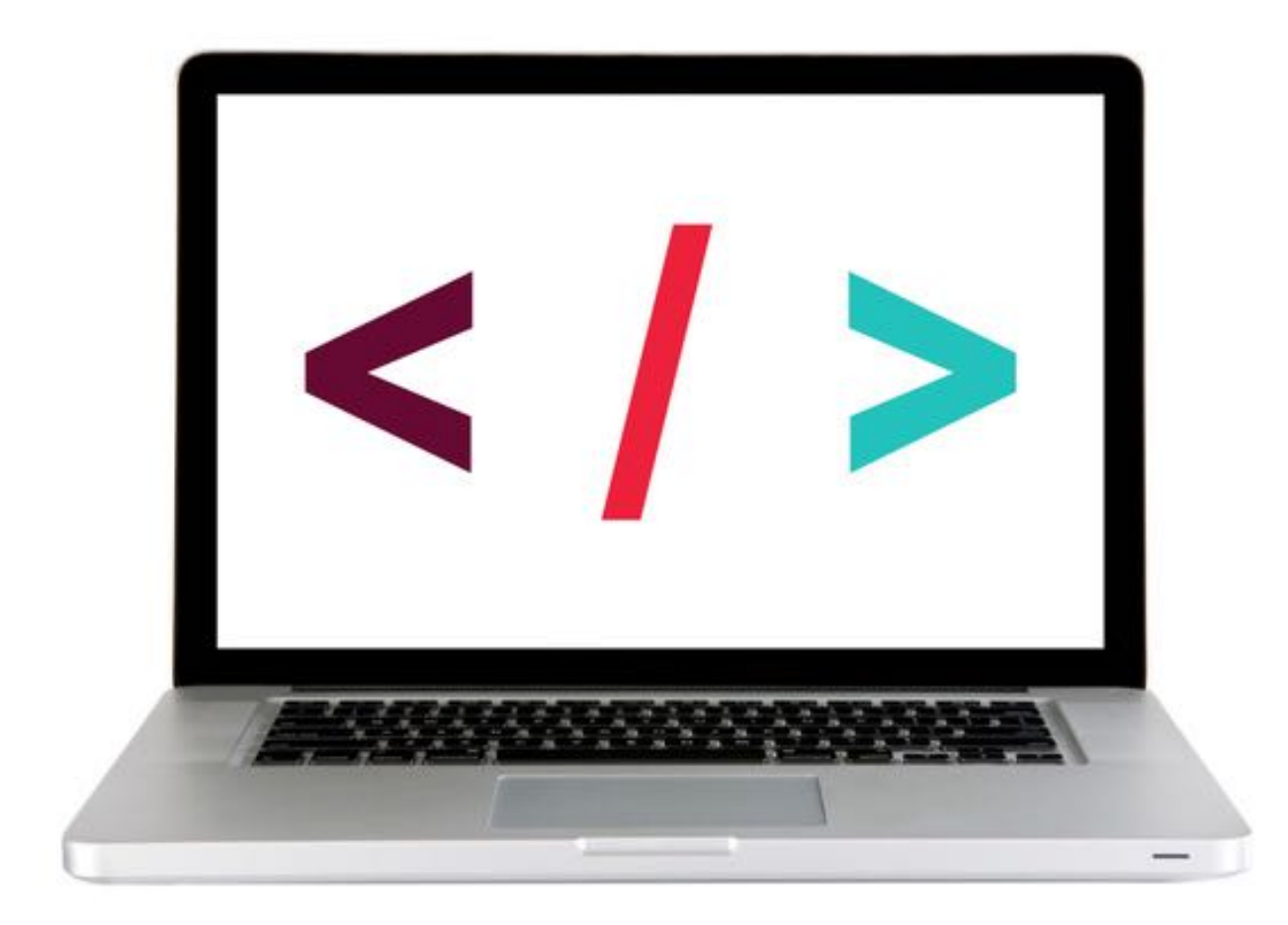

#### **LET'S TAKE A CLOSER LOOK**

#### **EXERCISE - ADD CONTENT TO A WEB PAGE USING JQUERY**

#### LOCATION

starter-code > 6-create-append—exercise

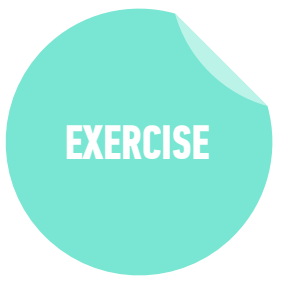

#### TIMING

- 10 min
   1. Open preview.png. Your task is to use DOM manipulation to build the sidebar shown in the image and add it to the blog.html web page.
  - 2. Open app.js in your editor, then follow the instructions to create and the "About us" heading and the 2 paragraphs of text to the sidebar.
  - 3. BONUS 1: Open preview-bonus.png, then write JavaScript code to add the image shown to the sidebar. (Filename and location in app.js.)
  - 4. BONUS 2: Create and append the "Recent issues" heading and list.

#### **EVENTS & JQUERY**

## WORKING WITH EVENT OBJECTS

82

#### **INTRO THE THE DOM & JQUERY**

## preventDefault()

Prevents element from executing default behavior in response to an event

## **Referencing an event**

- An object containing information about the triggering event is passed to a function called in response to an event
- Specify a parameter to be able to reference this event in your code
  - » By convention, we use event, evt, or e

submitButton.on('click', function(event) {
 event.preventDefault();

. . .

#### **EVENTS & JQUERY**

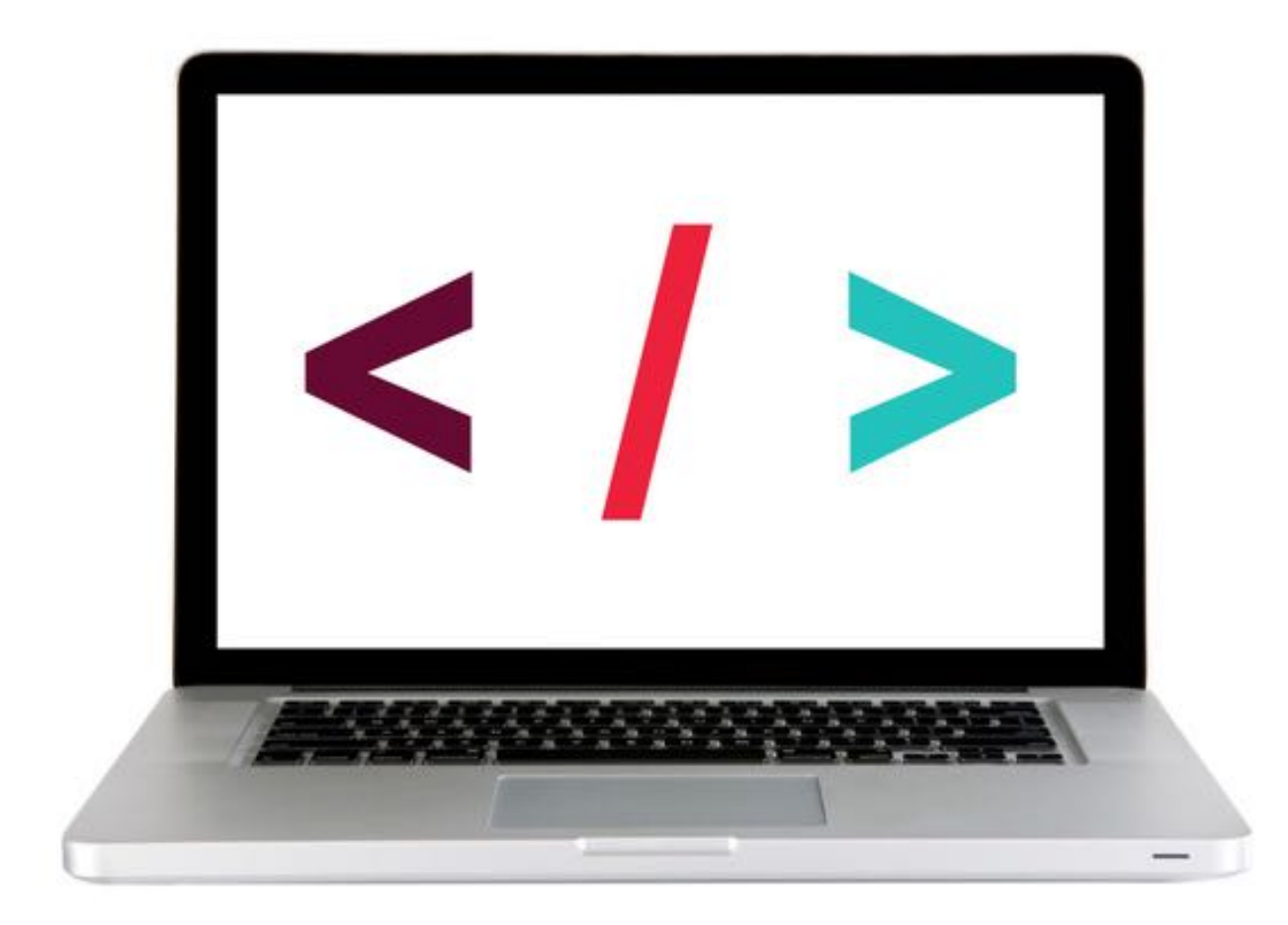

#### **LET'S TAKE A CLOSER LOOK**

#### **EXERCISE**

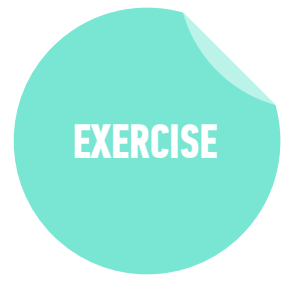

#### LOCATION

starter-code > 8-event object-exercise

#### TIMING

2 min
1. Update the code to prevent the form from submitting when the button is clicked.
2. Test your code in the browser and check the URL to verify that the form is not being submitted.

#### **EXERCISE**

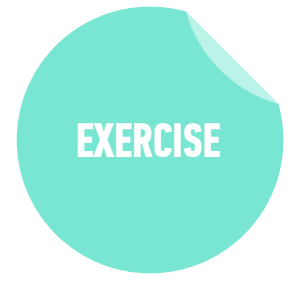

#### **OBJECTIVE**

• Manipulate the DOM and create DOM event handlers using jQuery

#### LOCATION

starter-code > 9-dice-lab

#### TIMING

- *until* 9:20 1. Use jQuery to create a page where every time the user hits the "Roll Dice" button, the screen randomly updates the two dice.
  - 2. BONUS: Refactor your code to replace all jQuery with vanilla JavaScript.

#### **INTRO TO JQUERY**

# Exit Tickets!

(Class #7)

## **LEARNING OBJECTIVES - REVIEW**

- Select DOM elements and properties using jQuery.
- Manipulate the DOM by using jQuery selectors and functions.
- Create DOM event handlers using jQuery.

## **NEXT CLASS PREVIEW**

### Advanced jQuery

- Use event delegation to manage dynamic content.
- Use implicit iteration to update elements of a jQuery selection

#### INTRO TO JQUERY